## **Monitor Portal Upload Instructions**

NA ----

Following the instructions below will ensure that all files are submitted to Monitor correctly and submissions are not classed as late due to errors in the Monitor Portal upload process.

You are advised to check your Monitor Portal log in works as planned several days prior to the submission deadline. Due to the high volume of queries Monitor receives around submission day, it may prove difficult to contact a member of Monitor staff who can help you with any log in problems.

- 1. Open the Internet Browser (Internet Explorer 7 and higher is recommended as the system is not supported on Firefox and Chrome as well as earlier versions of Internet Explorer)
- 2. Browse to https://portal.monitor-nhsft.gov.uk/trusts/[MARSID] with MARS being the ID as communicated to you by monitor.
- 3. Enter your username and password into the dialog box which appears. These will have been emailed to the person whose name the account is in. All usernames begin with IRNHSFT\ and there is a full stop in between the first and last name. You will then see the screen below

|                                                                                |                   | Robin Thakur's password will ex                                            | bire in 4 days Change passwo                  |  |
|--------------------------------------------------------------------------------|-------------------|----------------------------------------------------------------------------|-----------------------------------------------|--|
|                                                                                |                   | Foundation Trust Resources                                                 |                                               |  |
|                                                                                |                   | How to use this site                                                       | Amendments to the Guide July                  |  |
|                                                                                |                   | <ul> <li>Monitor web site</li> </ul>                                       | Compliance framework                          |  |
|                                                                                |                   | <ul> <li>Contact us (email)</li> </ul>                                     | <ul> <li>Prudential borrowing code</li> </ul> |  |
|                                                                                |                   | <ul> <li>Annual reporting manual</li> </ul>                                | FT Bulletin                                   |  |
| rust type: Specialist                                                          |                   |                                                                            |                                               |  |
| rust type: Specialist                                                          |                   | Trust Submissions                                                          |                                               |  |
| rrust type: Specialist                                                         |                   | Trust Submissions                                                          |                                               |  |
| rust type: Specialist                                                          |                   | Trust Submissions                                                          |                                               |  |
| rrust type: Specialist Key contacts thair:                                     |                   | Trust Submissions Index (from Monitor) Cutbex (to send to Monitor)         |                                               |  |
| rrust type: Specialist  Key contacts  chair: chair Executive: inance Director: | (*)<br>(*)<br>(*) | Trust Submissions Inbox (from Monitor) Outbox (to send to Monitor) Archive |                                               |  |

4. Click on Outbox (to send to Monitor) and you will see something similar to the screen below. *Note: all files to be sent to Monitor must be sent through the FT Submissions: Outbox.* 

| Monitor<br>Independent Regulator<br>INVES Foundation Trusts<br>FT Submissions, Outbox (to send to Monitor), All Documents - |                                                                                                    |                  |                     |             |                                                                                                    |
|----------------------------------------------------------------------------------------------------|----------------------------------------------------------------------------------------------------|------------------|---------------------|-------------|----------------------------------------------------------------------------------------------------|
| Туре                                                                                                    | Name                                                                                                    | Activity         | Modified            | Modified By | Notes                                                                                                    |
| <b>e</b>                                                                                                    | pack MASTER Dev                                                                                         |                  | 26/03/2012 05:17 PM |             |                                                                                                    |
| 2                                                                                                    | M07 Financial Report for Monitor                                                                        | Other            | 02/12/2011 12:52 PM |             | DRAFT Finance Report for M07 as per<br>normal routine for                                                                           |
| 8                                                                                                    | template v1 Initial (capex) plan return                                                                 | Return for<br>DH | 13/01/2012 05:33 PM | <u></u>     | THIS REPORT HAS NOT YET BEEN<br>RATIFIED BY THE TRUST BOARD<br>WHICH SITS NEXT ON 26 JANUARY<br>2012.                               |
|                                                                                                    |                                                                                                    |                  |                     |             | THIS SUBMISSION HAS BEEN<br>PROVIDED WITH THE PERMISSION O<br>STEPHEN COLE, NON-EXECUTIVE<br>DIRECTOR WITH THIS CAVEAT<br>ATTACHED. |
| 껰                                                                                                    | t011-12_FTC_for_9_months_data<br>revised after fixer and further change for<br>revaluation Feb 03 Final | FTC 9<br>Months  | 10/02/2012 04:17 PM |             |                                                                                                    |

5. Click on the documents tab at the top of the screen, (see below tab in white) then click on Upload document.

санку зекнизурасурат сотпрасстастиях, слек него коланусурат зесат Library Tools Site Actions -DØ. Documents Library Browse Check Out Check In New Upload New Edit View Edi Document + Document -Folder Document 📓 Discard Check Out Properties Propert Me Onen & Check Out

- 6. Click on browse and find the file which you wish to upload then click on OK.
- 7. Once the file has uploaded, you need to tell the system what kind of file it is.
- 8. Monitors systems will check for two types of content, it is very important to select the correct content type.

| Type of File                                                                   | Content Type     |
|--------------------------------------------------------------------------------|------------------|
| Excel return template which you have filled in for analysis by Monitor         | Trust Return     |
| Supporting document (such as quarterly commentary, ISA 260 or signed accounts) | Trust Submission |

In year, APR and FTC reporting files are therefore a Trust Return.

9. Choose the Activity for what you are returning. If you are unsure what activity to choose, refer to Monitor.

| missions -                                                                                             |                                                                                                    |                    |
|----------------------------------------------------------------------------------------------------|----------------------------------------------------------------------------------------------------|--------------------|
| Content Type                                                                                           |                                                                                                    |                    |
| Name *                                                                                                 |                                                                                                    |                    |
| Title                                                                                                  | External Assurance Report on 2010 1                                                                                                    | 1 Quality accounts |
| Activity *                                                                                             | Annual accounts                                                                                                    |                    |
| Notes                                                                                                  | Quarterly monitoring<br>Monthly monitoring<br>Annual accounts<br>APR<br>Capex reforecasting<br>Escalation project<br>Visits and meetings                                                                           |                    |
| Version: 0.1<br>Created at 01/08/2011 12:20 PM by <b>Iar</b><br>Last modified at 01/08/2011 12:21 PM b | Other<br>FTC Restatement<br>FTC Statement<br>Return for DH<br>FTC 9 Months<br>Reforecast Plan<br>FTC Restatement Resubmission<br>FTC 9 Months Resubmission<br>AOB SHA analysis - 10-11<br>AOB SHA analysis - 10-11 | Cancel             |
|                                                                                                    | AOD SHA analysis - M9<br>AoB SHA analysis - M12<br>Annual Plan Review                                                                                                    |                    |
|                                                                                                    | FTC Statement M12-Unaudited<br>FTC Statement M12-Resubmission<br>FTC Statement M12-Audited Ac                                                                                                    | tivity             |

- 10. Important Note: The 2 fields above MUST be filled out correctly otherwise Monitor's automated systems cannot recognise the files. Monitor will only collect files from the outbox, once collect Monitor will remove the file from the outbox. There will be a delay in analysing your data and your return might be marked as late by Monitor if it is incorrectly labelled or placed in an incorrect folder.
- 11. Monitor's systems cannot retrieve data from a file that has not been checked in. When a file is checked out it has the following icon:

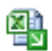

As a final check please ensure that the last user of a file has checked the file back in by 5pm on the last day of the month for Monitor to collect.